Manuel d'utilisation de

# JI masana

« There is no place like home »

رد

Connexion

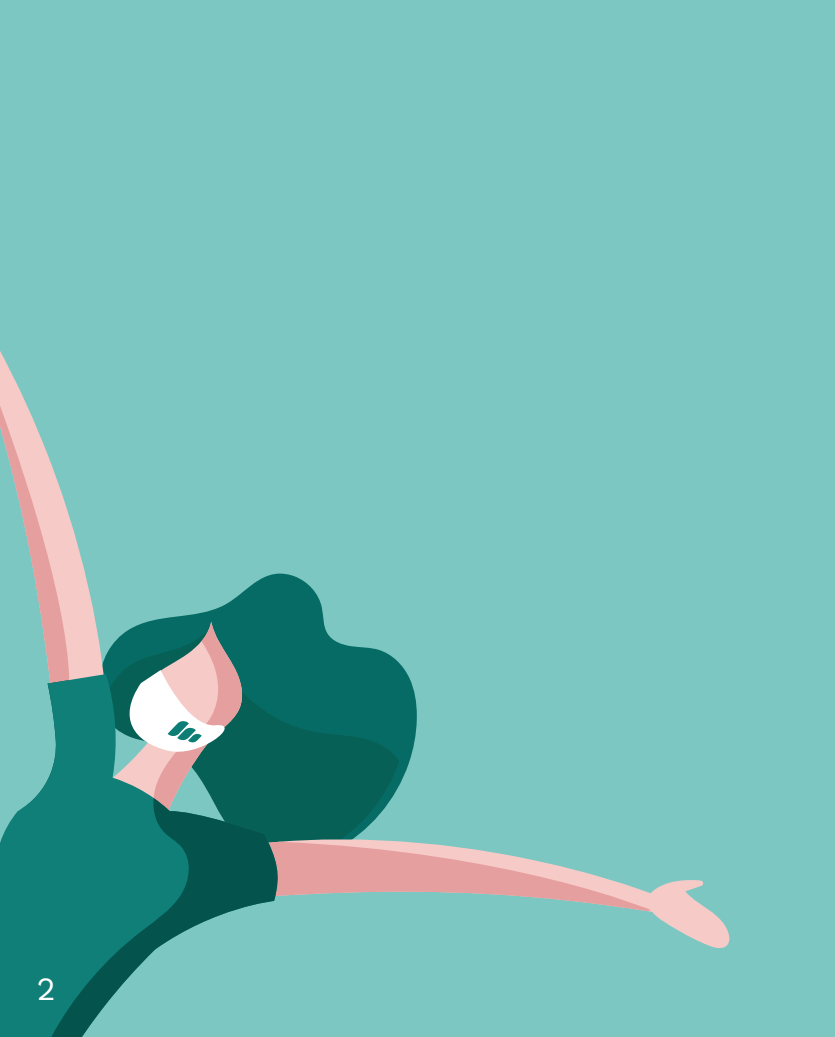

## TABLE DES MATIÈRES

| Préambule                                   | 4-6   |
|---------------------------------------------|-------|
| Suggestion de précaution                    |       |
| Présentation des fonctions de l'application | 8-9   |
| Se connecter et se déconnecter              | 10-11 |
| Agenda                                      | 12-13 |
| Carnet de liaison                           | 14-15 |
| Carnet de mesures                           | 16-17 |
| Prendre sa température                      | 18-19 |
| Prendre sa tension                          | 20-21 |
| Prendre sa saturation                       | 22-23 |
| Prendre son poids                           | 24-25 |
| Prendre sa capacité pulmonaire              | 26-27 |
| Prendre sa fréquence respiratoire           | 28-29 |
| Répondre à un questionnaire                 | 30-31 |
| Effectuer une teleconsultation              | 32-33 |
| Guide de dépannage                          | 34-35 |

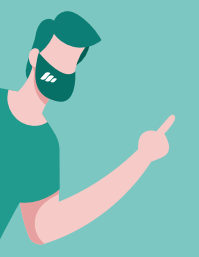

## PRÉAMBULE

De quoi va traiter le manuel d'utilisation ?

Ce manuel d'utilisation traite de l'utilisation de l'application masana.

Qui est masana et quel est son objectif ?

masana est une société belge de développement de solutions logicielles spécialisées exclusivement dans le secteur de la santé, qui a pour acquis 15 ans d'expérience dans le domaine. Ces solutions développées par la marque sont plus précisément des applications mobiles à destination des bénéficiaires (utilisateurs, patients et leur famille) d'une part, et des prestataires de soins et de services d'autre part. (voir page 8 pour plus d'informations)

#### L'objectif de masana par le biais de son écosystème et de ses applications est de fournir aux utilisations – patients – famille – et professionnels une solution de suivi de soins de santé à domicile et une coordination des services dans le but de permettre un maintien à domicile

Le second objectif qui en découle par défaut est l'amélioration et l'optimisation de la communication entre les différentes parties, l'utilisateur – le patient lui-même compris. 'Qu'est ce qu'on attend des bénéficiaires pour une utilisation optimale du service ?

à la participation aux téléconsultations

#### SUGGESTION DE PRÉCAUTION

Cette application ne remplace pas votre médecin, ni ne doit être utilisée comme dispositif d'urgence si votre diagnostic vital doit être engagé.

Aussi, nous vous recommendons de lire attentivement le(s) manuel(s) d'utilisation du fournisseur relatif aux outils médicaux connectés fournis dans votre kit.

#### L'écosytème masana

masana est une solution logicielle de suivi des soins de santé à domicile, à la disposition des médecins - des personnels paramédicaux et de services. Créée pour coordonner l'échange et le partage de divers paramètres essentiels mais également pour surveiller les personnes fragiles et communiquer leurs paramètres aux médecins, infirmières et services hospitaliers afin qu'ils puissent réagir en conséquence.

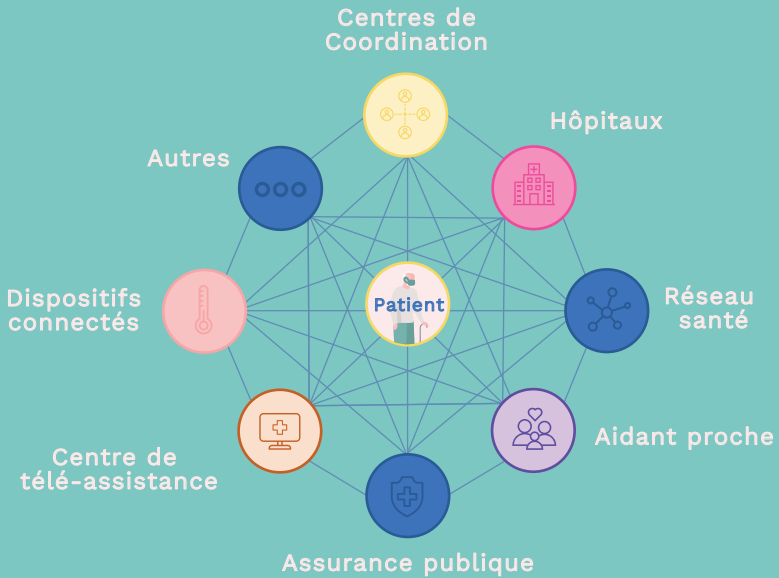

## L'application masana

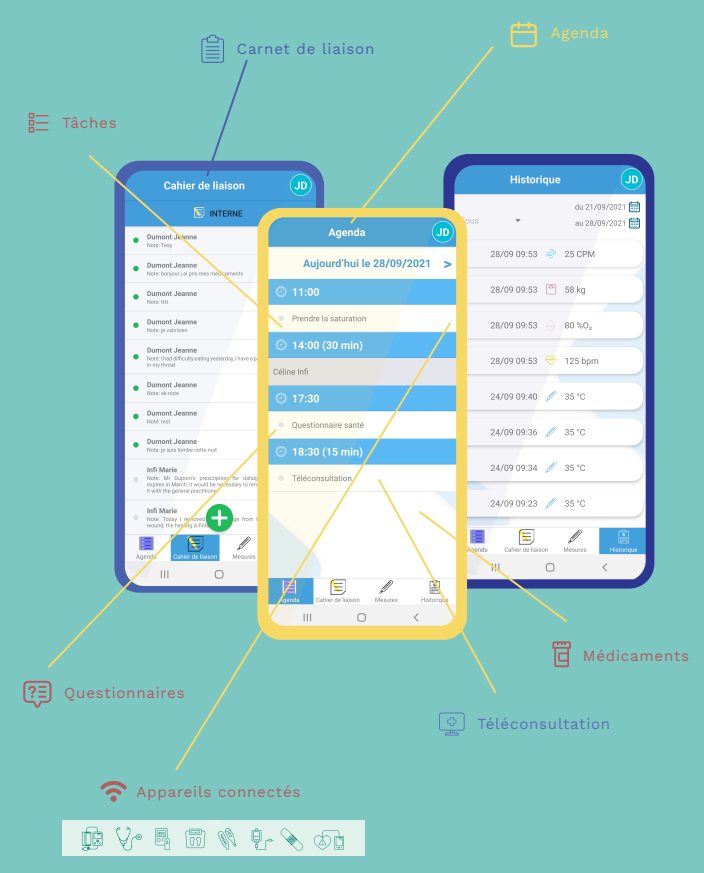

#### SE CONNECTER

Pour utiliser l'application vous devez commencer par vous identifier au moyen des informations communiquées par votre organisme.

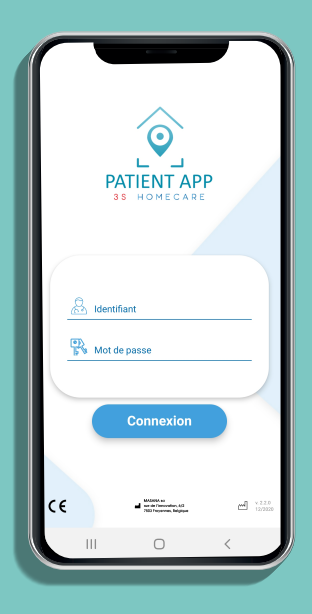

## SE DÉCONNECTER

Pour vous déconnecter, rejoignez les paramètres du compte dans le menu en haut à droite de votre écran et cliquez sur "Déconnexion".

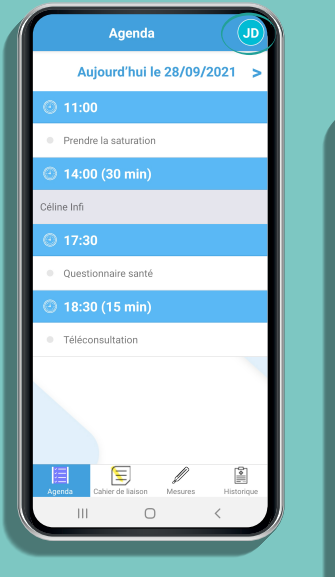

| Ager                                 | nda (JD)                                |
|--------------------------------------|-----------------------------------------|
| Aujourd'h                            | Utilisateur connecté :<br>Jeanne Dumont |
| ④ 11:00                              | Guide de démarrage<br>rapide            |
| Prendre la satura                    | Déconnexion 3                           |
| 🕘 14:00 (30 m                        | in)                                     |
| Céline Infi                          |                                         |
| ④ 17:30                              |                                         |
| <ul> <li>Questionnaire sa</li> </ul> | anté                                    |
| 🕐 18:30 (15 m                        | in)                                     |
| <ul> <li>Téléconsultation</li> </ul> | i                                       |
|                                      |                                         |
| Agenda Cahier de liai                | son Mesures Historique                  |
|                                      | 0 <                                     |

#### AGENDA

Une fois connecté à votre application, vous accédez directement à l'agenda qui est en réalité la page principale de votre app.

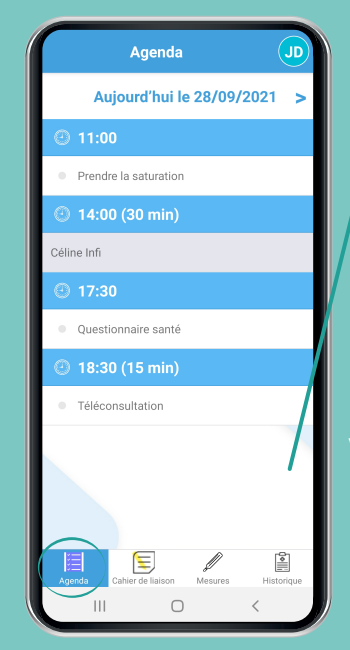

Retrouvez différents types de rendez-vous dans votre agenda comme des tâches, des soins, des téléconsultations et consultations

Regarder le tutoriel sur : www.masana.care/coming-soon-03 ou scannez le QRC

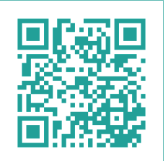

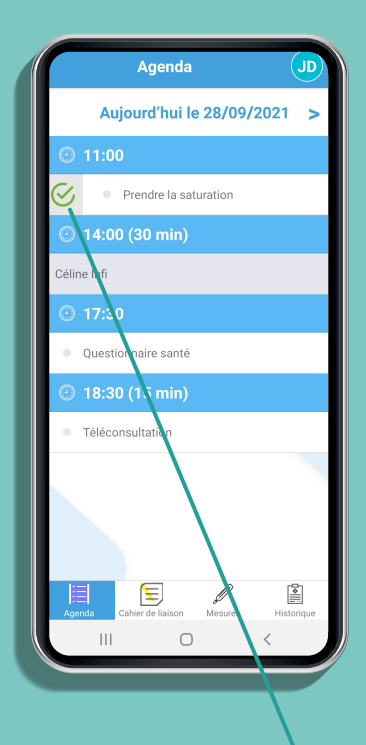

Swipez vers la droite pour exécuter une tâche

#### CAHIER DE NOTES

Pour accéder à votre cahier de notes, cliquez sur « Notes » en bas à gauche de votre menu.

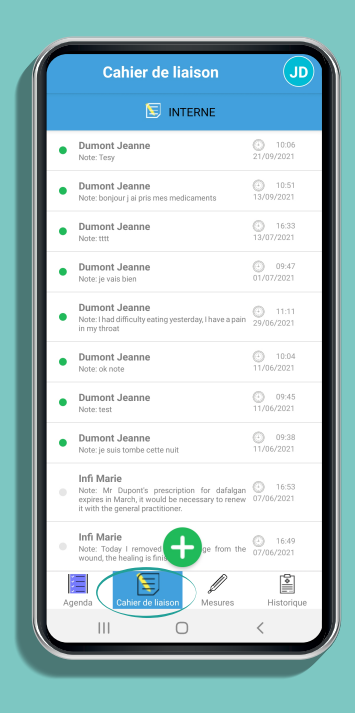

Swipez vers la droite pour marquer une note comme lue

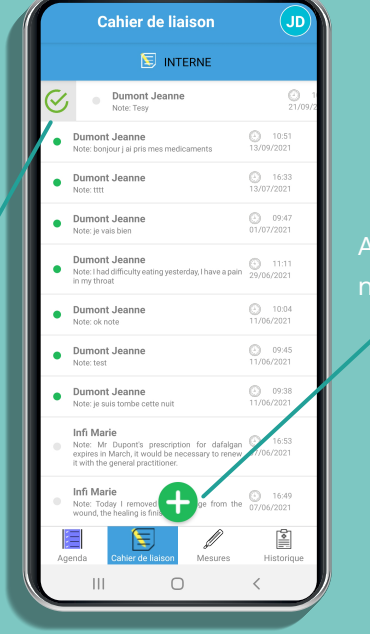

#### Ajoutez une note

Regarder le tutoriel sur : www.masana.care/coming-soon-03 ou scannez le QRC

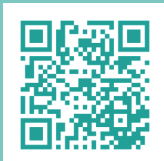

#### HISTORIQUE DE MESURES

Pour accéder à votre historique de mesures, cliquez sur « Historique » en bas à droite de votre menu.

|       | Historiqu           | JD JD                              |
|-------|---------------------|------------------------------------|
| Tous  | •                   | du 21/09/2021 🛗<br>au 28/09/2021 🛗 |
|       | 28/09 09:53 🚄       | 25 CPM                             |
|       | 28/09 09:53         | 🖹 58 kg                            |
| C     | 28/09 09:53         | 80 %O <sub>2</sub>                 |
|       | 28/09 09:53 🧧       | 🦻 125 bpm                          |
|       | 24/09 09:40 🧳       | Ø 35 ℃                             |
|       | 24/09 09:36 🥖       | Ø 35 ℃                             |
|       | 24/09 09:34 🥖       | Ø 35 ℃                             |
|       | 24/09 09:23 🦼       | Ø 35 ℃                             |
| Agend | a Cahier de liaison | Mesures Historique                 |
|       | III C               |                                    |

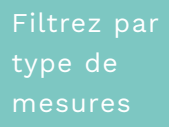

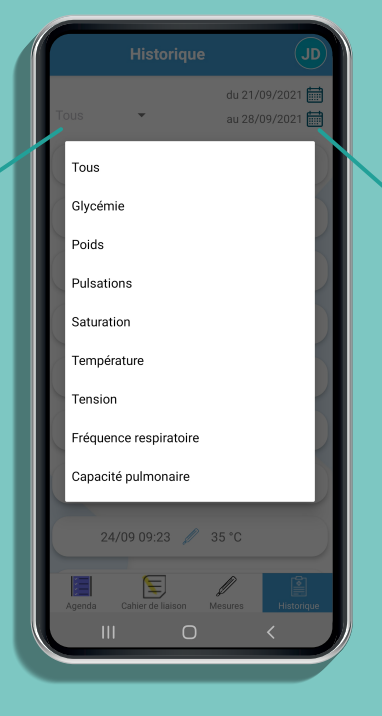

Filtrez par date de mesure

: Regarder le tutoriel sur www.masana.care/coming-soon-03 ou scannez le QRC

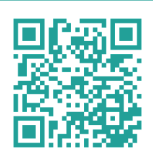

#### PRENDRE SA TEMPÉRATURE

Prenez votre température directement depuis une tâche planifiée dans votre agenda. Ou, pour prendre votre température de manière ponctuelle, cliquez sur le bouton « Mesures » de votre menu du bas et sélectionnez l'icône correspondante à votre matériel médical connecté.

| Mes          | paramètres de santé JD                                                                                                    |
|--------------|----------------------------------------------------------------------------------------------------|
|              | Température                                                                                                    |
| Ø            | Tension                                                                                                    |
|              | Saturation / pulsations                                                                                                    |
|              | Poids                                                                                                    |
| 9<br>P       | Fréquence respiratoire                                                                                                    |
| $\mathbb{P}$ | Capacité pulmonaire                                                                                                    |
| Agenda       | Cable de la la Antonio de la Antonio de la A |

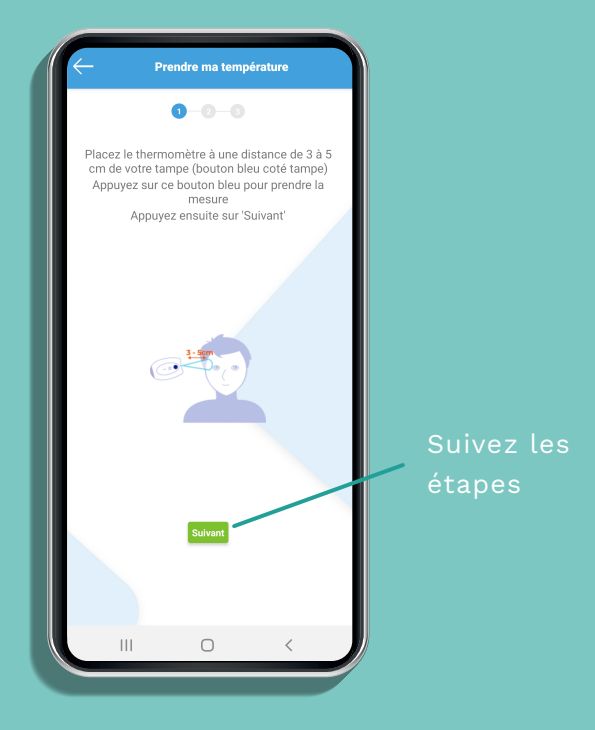

: Regarder le tutoriel sur www.masana.care/coming-soon-03 ou scannez le QRC

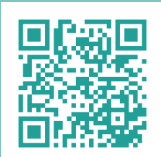

#### PRENDRE SA TENSION

Prenez votre tension directement depuis une tâche planifiée dans votre agenda. Ou, pour prendre votre tension de manière ponctuelle, cliquez sur le bouton « Mesures » de votre menu du bas et sélectionnez l'icône correspondante à votre matériel médical connecté.

| Mes      | paramètres de santé JD  |
|----------|-------------------------|
|          | Température             |
| Ø        | Tension                 |
| (h)      | Saturation / pulsations |
|          | Poids                   |
| 90<br>10 | Fréquence respiratoire  |
| P        | Capacité pulmonaire     |
|          |                         |
| Agenda   | Cahier de lisis         |
|          |                         |
|          |                         |

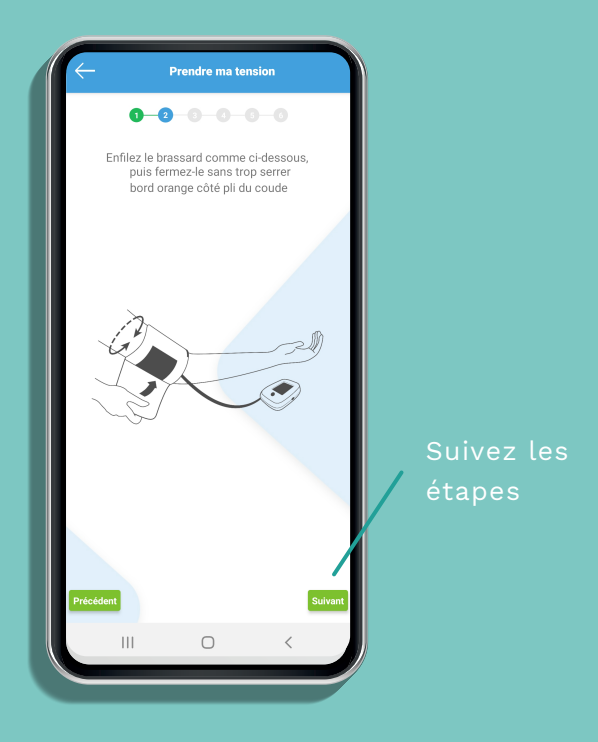

: Regarder le tutoriel sur www.masana.care/coming-soon-03 ou scannez le QRC

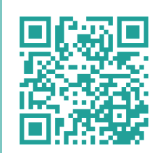

#### PRENDRE SA SATURATION

Prenez votre saturation directement depuis une tâche planifiée dans votre agenda. Ou, pour prendre votre saturation de manière ponctuelle, cliquez sur le bouton « Mesures » de votre menu du bas et sélectionnez l'icône correspondante à votre matériel médical connecté.

| Mes    | s paramètres de santé JD |
|--------|--------------------------|
|        | Température              |
| P      | Tension                  |
|        | Saturation / pulsations  |
|        | Poids                    |
|        | Fréquence respiratoire   |
| P      | Capacité pulmonaire      |
| Agenda | Cater de lais            |
|        |                          |

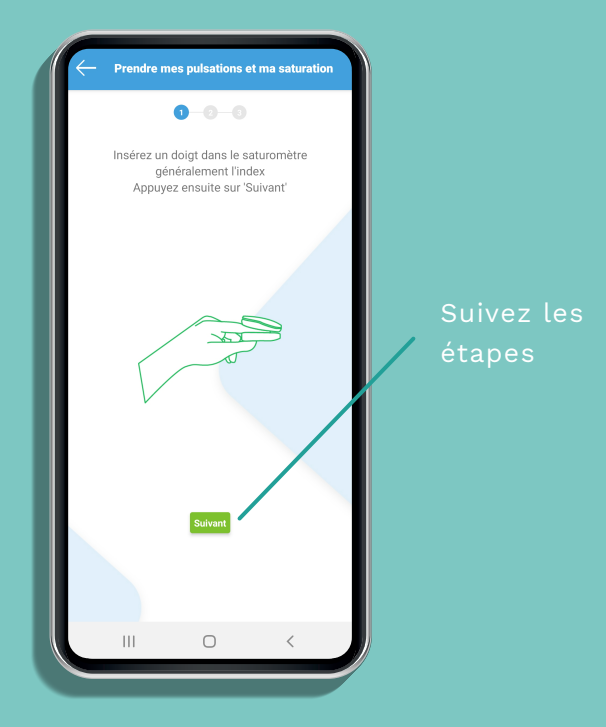

: Regarder le tutoriel sur www.masana.care/coming-soon-03 ou scannez le QRC

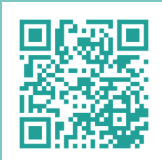

#### PRENDRE SON POIDS

Prenez votre poids directement depuis une tâche planifiée dans votre agenda. Ou, pour prendre votre poids de manière ponctuelle, cliquez sur le bouton « Mesures » de votre menu du bas et sélectionnez l'icône correspondante à votre matériel médical connecté.

| Mes          | paramètres de santé JD  |
|--------------|-------------------------|
|              | Température             |
| P            | Tension                 |
| $\mathbb{P}$ | Saturation / pulsations |
|              | Poids                   |
|              | Fréquence respiratoire  |
| P            | Capacité pulmonaire     |
|              |                         |
| Agenda       | Cahier de liaizo        |
|              |                         |

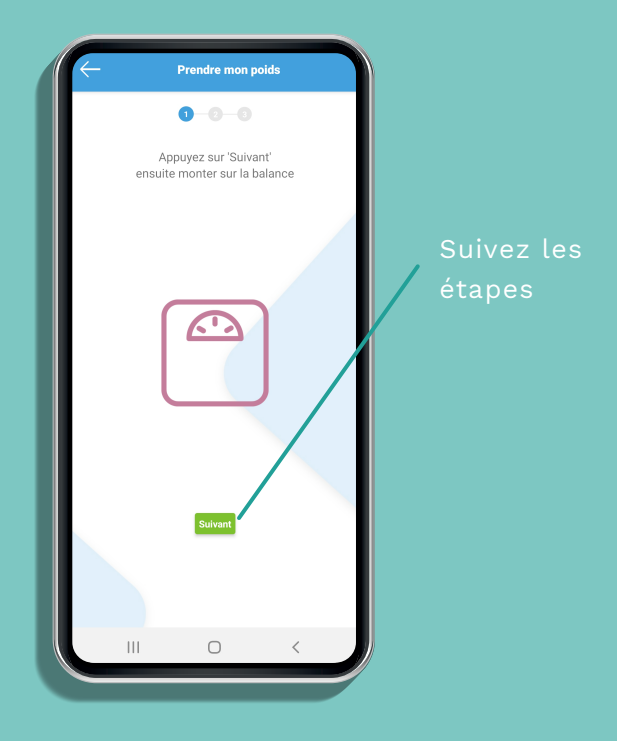

Regarder le tutoriel sur : www.masana.care/coming-soon-03 ou scannez le QRC

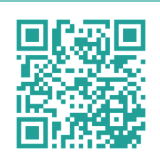

## PRENDRE SA CAPACITÉ PULMONAIRE

Prenez votre capacité pulmonaire directement depuis une tâche planifiée dans votre agenda. Ou, pour prendre capacité pulmonaire de manière ponctuelle, cliquez sur le bouton « Mesures » de votre menu du bas et sélectionnez l'icône correspondante à votre matériel médical connecté.

| Mes      | paramètres de santé JD  |
|----------|-------------------------|
|          | Température             |
| P        | Tension                 |
| (h)      | Saturation / pulsations |
|          | Poids                   |
| <b>%</b> | Fréquence respiratoire  |
| P        | Capacité pulmonaire     |
|          |                         |
| Agenda   | Cahier de lisids        |
|          |                         |

|   | - Mesurer ma capacité pulmonaire                                                                                                    |                      |
|---|----------------------------------------------------------------------------------------------------|----------------------|
|   | 0-0-0-0-0                                                                                                    |                      |
| l | L'embout face à vous, prenez le spiromètre<br>comme s'il s'agissait d'un téléphone portable.<br>Veillez à ne pas obstruer la turbine avec votre<br>main. |                      |
|   | Précédent Suivent                                                                                                    | Suivez le:<br>étapes |

: Regarder le tutoriel sur www.masana.care/coming-soon-03 ou scannez le QRC

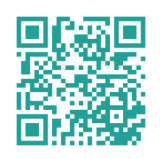

#### PRENDRE SA FRÉQUENCE RESPIRATOIRE

Prenez votre fréquence respiratoire directement depuis une tâche planifiée dans votre agenda. Ou, pour prendre fréquence respiratoire de manière ponctuelle, cliquez sur le bouton « Mesures » de votre menu du bas et sélectionnez l'icône correspondante à votre matériel médical connecté.

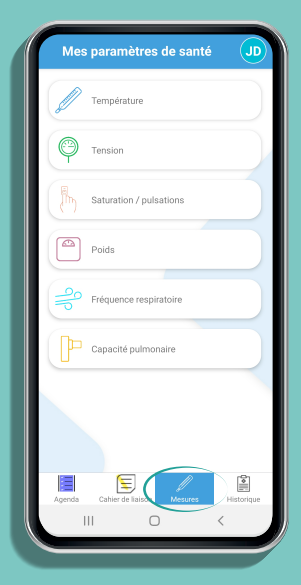

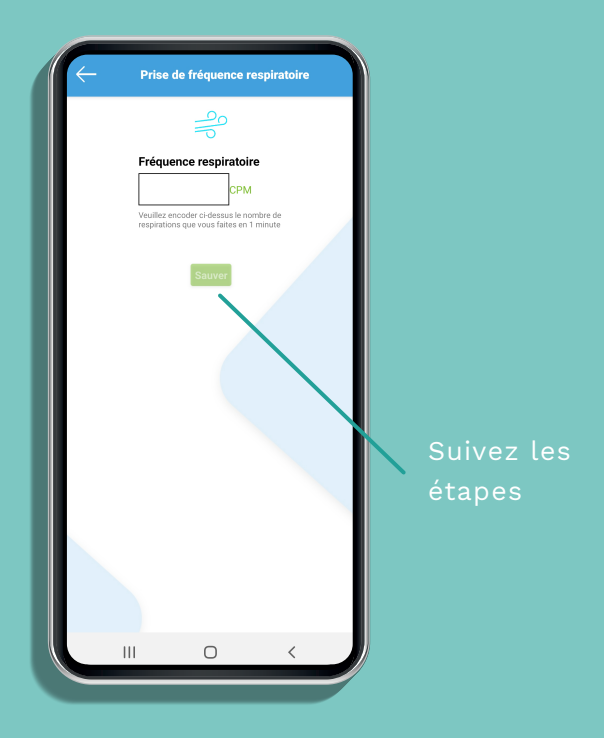

: Regarder le tutoriel sur www.masana.care/coming-soon-03 ou scannez le QRC

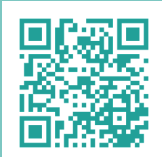

## RÉPONDRE À UN QUESTIONNAIRE

Pour répondre à un questionnaire, le professionnel de soins devra l'avoir planifié au préalable depuis son portail. De ce fait, il apparaitra automatiquement dans vos tâches planifiées à l'agenda.

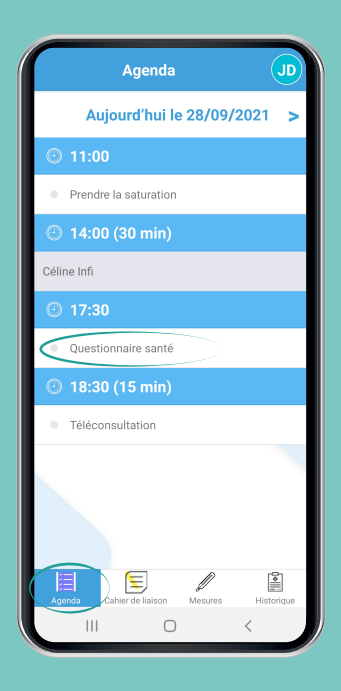

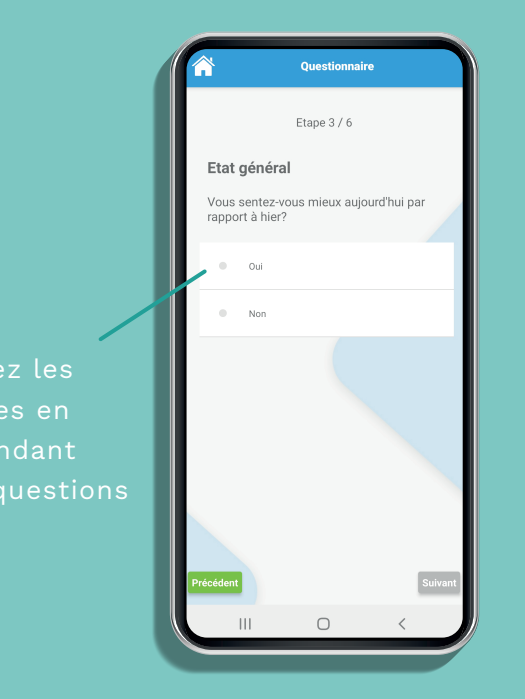

Regarder le tutoriel sur : www.masana.care/coming-soon-03 ou scannez le QRC

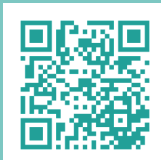

#### EFFECTUER UNE TÉLÉCONSULTATION

Pour une téléconsultation, le professionnel de soins devra l'avoir planifiée au préalable depuis son portail. De ce fait, elle apparaîtra automatiquement dans vos rendez-vous planifiés à l'agenda

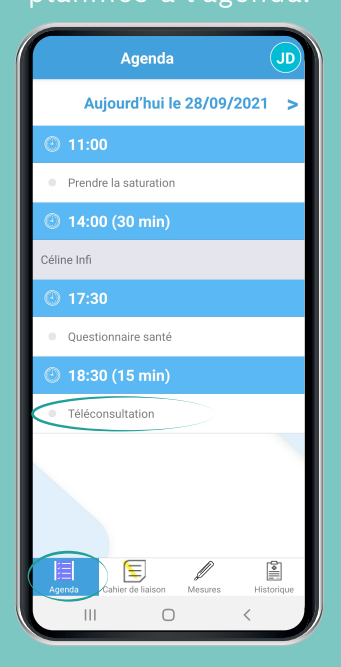

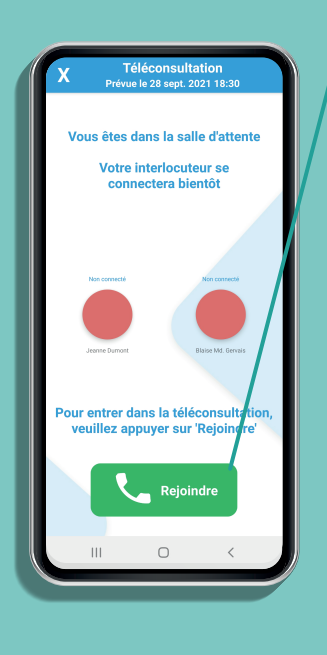

Suivez les étapes pour le lancement de celle-ci

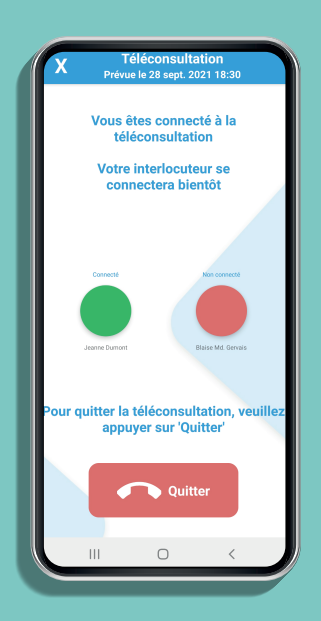

Regarder le tutoriel sur : www.masana.care/coming-soon-03 ou scannez le QRC

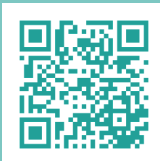

# GUIDE DE DÉPANNAGE

**Pour toutes questions médicales :** Contactez votre médecin ou l'organisme de soins chez qui vous êtes suivi.

Pour toutes questions techniques liées à l'utilisation de l'application et/ou des outils médicaux connectés :

Vous trouverez l'ensemble de nos vidéos sur notre site internet : www.masana.care

Vous pouvez également consulter la rubrique FAQ de notre site internet.

Si vous n'avez pas trouvé réponse à votre question, n'hésitez pas à nous contacter par e-mail à l'adresse suivante : support@masana.care

Notre équipe support est à votre disposition et traitera votre demande dans les plus brefs délais (pour plus d'information; voir nos conditions d'utilisation).

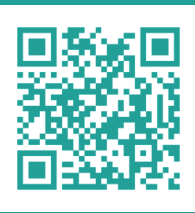

#### Découvrez en plus www.masana.care

Besoin d'aide ? Appelez le + 32 (0) 69 88 91 11